# | INSTALLATION & OPERATION MANUAL

# MVF 300 Vortex Flow Meter

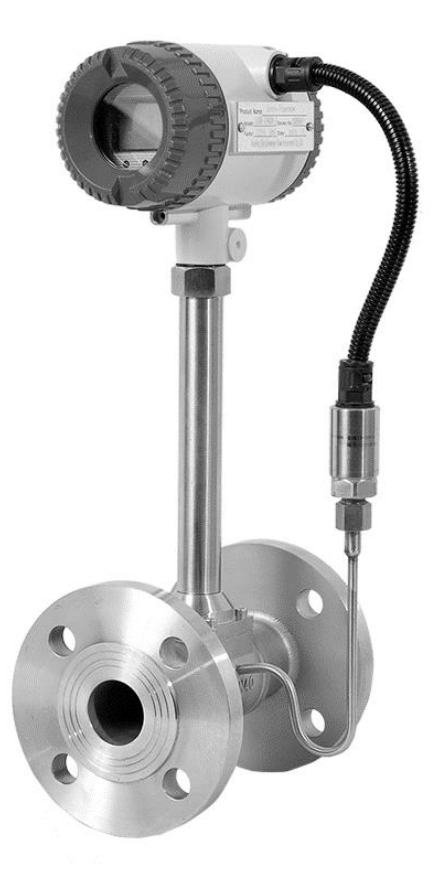

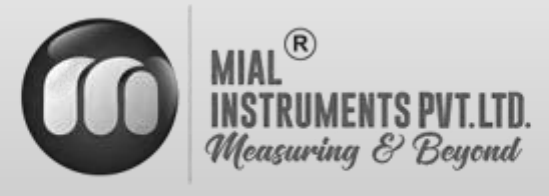

www.mialinstruments.com

# MVF 300 Vortex Flow Meter

# Preface

- Thank you for purchasing our product.
- This manual is about the various functions of the product, wiring methods, setting methods, operating methods, troubleshooting methods, etc.
- Please read this manual carefully before operation, use this product correctly to avoid unnecessary losses due to incorrect operation.
- After you finish reading, please keep it in a place where it can be easily accessed at any time for reference during operation.

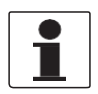

# NOTE!

Modification of this manual's contents will not be notified as a result of some factors, such as function upgrading. We try our best to guarantee that the manual content is accurate, if you find something wrong or incorrect, please contact us. The content of this manual is strictly prohibited from reprinting or copying.

# About this manual

- Please submit this manual to the operator for reading.
- Please read the operation manual carefully before applying the instrument. On the precondition of full understanding.
- This manual only describes the functions of the product. The MIAL Instruments pvt.ltd. Does not guarantee that the product will be suitable for a particular use by the user.

# Warnings and symbols used

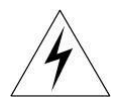

### HAZARD!

If not taken with appropriate precautions, will result in serious personal injury, product damage or major property damage.

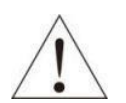

# WARNING!

Pay special attention to the important information linked to product or particular part in the operation Manual

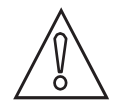

# CAUTION! Disregarding these instructions can result in damage to the device or to parts of the operator's plant.

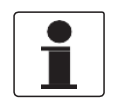

INFORMATION! These instructions contain important information for the handling of the device.

1

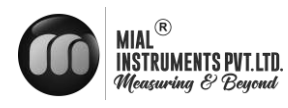

# **1. INTRODUCTION**

# **1.1 PURPOSE OF THE MANUAL**

### Overview:

Welcome to the user manual for the Mial MVF 300 – Vortex Flowmeter. This comprehensive guide is designed to assist operators, maintenance personnel, and system integrators in understanding, installing, operating, and maintaining the Mial MVF 300 – Vortex Flowmeter effectively.

### Objectives:

Clarification of Functionality: This manual aims to provide a clear understanding of the principles and functionality of the Mial MVF 300 – Vortex Flowmeter. Users will gain insights into its design, components, and how it precisely measures fluid flow.

### Guidance for Installation:

Step-by-step instructions and considerations for proper installation are provided to ensure optimal performance. Safety precautions are emphasized to create a secure working environment.

### Training and Familiarization:

Users will be guided through the features, controls, and indicators of the flow meter, facilitating efficient operation. This section aims to serve as a valuable training resource for users at various experience levels.

### Maintenance and Troubleshooting Assistance:

Learn about routine maintenance procedures and effective troubleshooting techniques. This manual empowers users to address common issues and perform regular maintenance to enhance the longevity of the Mial MVF 300 – Vortex Flowmeter.

### Intended Audience:

This manual is intended for operators, maintenance personnel, and system integrators involved in the installation, operation, and maintenance of the Mial MVF 300 – Vortex Flowmeter. It is suitable for both novice users seeking basic guidance and experienced professionals looking for specific details.

### Important Notes:

Please read through the manual carefully, adhering to safety guidelines and following instructions precisely. If any uncertainties arise during the installation, operation, or maintenance processes, seek assistance from qualified personnel or our customer service / support team.

### Reference to Other Documentation:

Refer to the accompanying technical specifications document for in-depth details about the Mial MVF 300 – Vortex Flowmeter. Additional resources can be found on our website.

# Intended use

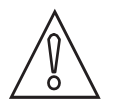

### CAUTION!

Responsibility for the use of the measuring devices with regard to suitability, intended use and corrosion resistance of the used materials against the measured fluid lies solely with the operator.

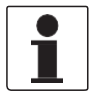

### INFORMATION!

The manufacturer is not liable for any damage resulting from improper use or use for other than

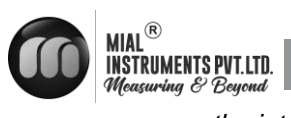

the intended purpose

# Certification

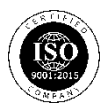

The manufacturer certifies successful testing of the product by applying the ISO marking

# **1.2 OPERATING PRINCIPLE**

Setting a Triangular prism vortex generator in the flow meter, regular vortex will be generated at both sides of triangular prism, which is called Karman swirl. As shown in the drawing, vortex are arranged regularly at the downstream of vortex generator. Suppose the vortex generation frequency is F,the average flow velocity of medium is V,d is the width of the surface of triangular prism incident flow,& D for the nominal diameter of the flowmeter. Then we get the computation Formula.

$$f=Sr - \overline{V} - (1 \sim 1.25 d/D) d$$

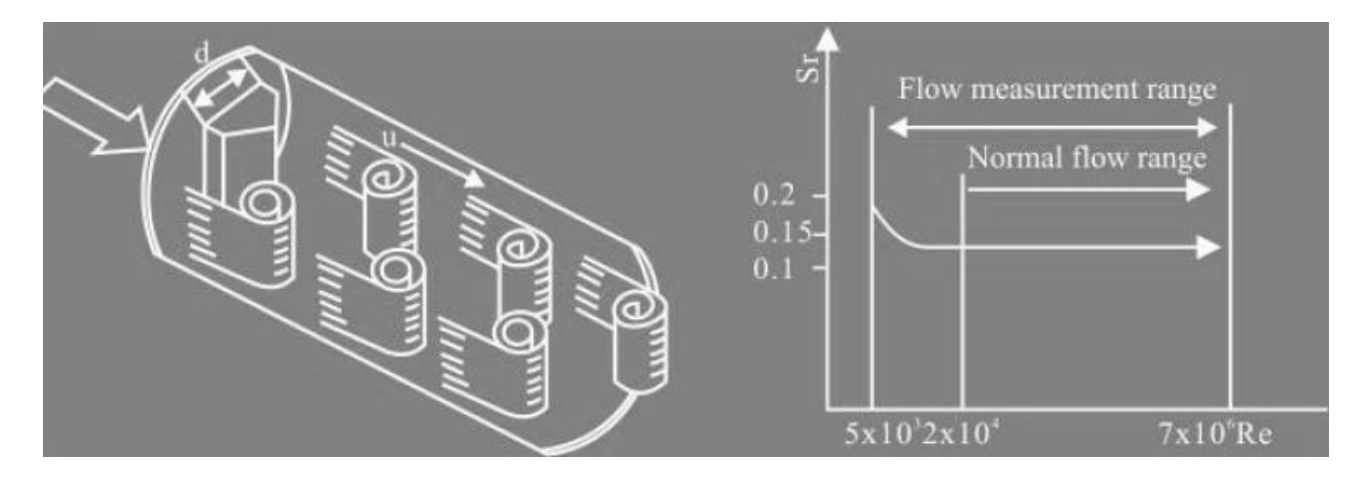

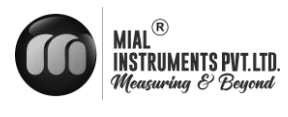

**1.3 TECHNICAL SPECIFICATIONS** 

**Operation and performance** 

Flow measurement Vortex Fluid types Steam Fluid properties Newtonian and non-Newtonian fluids capable of producing vortices **Pipe Size** DN 15mm - DN 300mm **Flow Range** Steam: 5 -70 m/s Accuracy  $\pm 1\%$ **Measurement parameters** Instantaneous Flow, Totalized Flow, Frequency, Pressure, Temperature

Flow Tube Operating Temperature range (Fluid) -40°F to 482°F (-40°C to 250°C) Nominal Pressure 1.6 Mpa Process connections ANSI 150 Flanges Body Materials Standard: SS304 Optional: SS316

IP rating

Density, Current or the percentage

Calibration certification

Electronics Enclosures

Aluminum

Enclosure IP rating

Power supply 24 VDC

Use SMPS when employing AC power

Ambient temperature -40°F to 149°F (-40°C to 65°C)

Relative Humidity ≤85%

**Standard output** Analog output: 4 to 20 mA Pulse Output

Network Connection Modbus RS 485 MVF 300

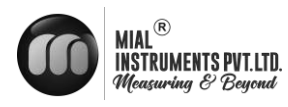

# 2. DEVICE DESCRIPTION

# 2.1 Scope of delivery

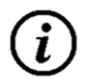

INFORMATION! Do a check of the packing list to make sure that you have all the elements given in the order

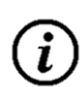

INFORMATION!

Inspect the packaging carefully for damages or signs of rough handling. Report damage to the carrier and to the local office of the manufacturer.

# **2.2 NAME PLATES**

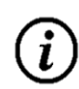

INFORMATION! Look at the device nameplate to ensure that the device is delivered according to your order. Check for the correct supply voltage printed on the nameplate

EXAMPLE OF NAMEPLATE OF THE METER

| Vortex Flow Meter |                    |  |  |
|-------------------|--------------------|--|--|
| Model:            | Measuring Range:   |  |  |
| Factor:           | Nominal Diameter:  |  |  |
| Accuracy :        | Nominal Pressure : |  |  |
| Date :            | Serial Number :    |  |  |

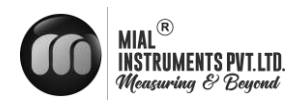

# **2.2 DIMENSION**

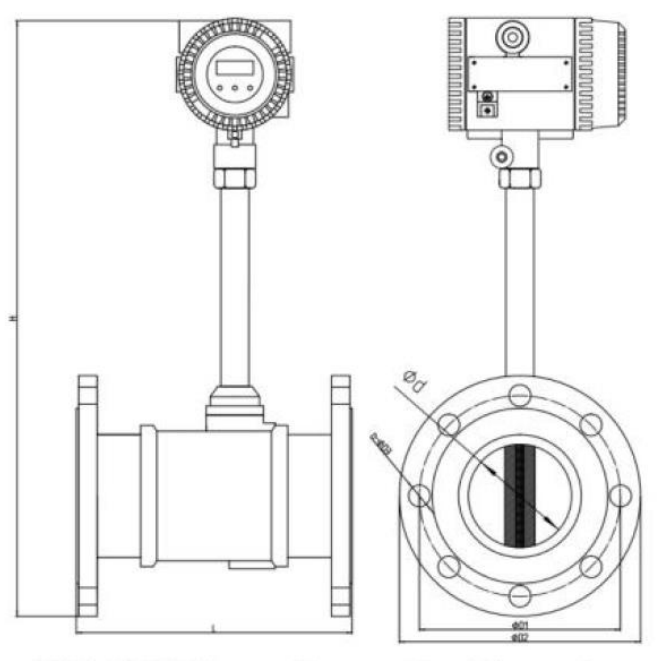

DIN PN16 Flange Connection Dimension

| Size  | L   | Н   | d   | D1  | D2  | n-D3           |
|-------|-----|-----|-----|-----|-----|----------------|
| DN15  | 170 | 440 | 15  | 65  | 95  | 4-φ14          |
| DN20  | 170 | 445 | 20  | 75  | 105 | 4-ø14          |
| DN25  | 170 | 450 | 26  | 85  | 115 | 4-φ14          |
| DN32  | 170 | 462 | 32  | 100 | 140 | 4-φ18          |
| DN40  | 190 | 465 | 38  | 110 | 150 | 4-φ18          |
| DN50  | 190 | 473 | 48  | 125 | 165 | 4- <b>φ</b> 18 |
| DN65  | 220 | 487 | 62  | 145 | 185 | 4-φ18          |
| DN80  | 220 | 500 | 73  | 160 | 200 | 8-φ18          |
| DN100 | 240 | 533 | 95  | 180 | 220 | 8-φ18          |
| DN125 | 260 | 560 | 118 | 210 | 250 | 8-φ18          |
| DN150 | 280 | 608 | 140 | 240 | 285 | 8-φ22          |
| DN200 | 300 | 640 | 200 | 295 | 340 | 12-φ22         |
| DN250 | 360 | 705 | 250 | 355 | 405 | 12-φ26         |
| DN300 | 400 | 752 | 300 | 410 | 460 | 12-φ26         |

Noted: Above dimension as per flange DIN PN16.

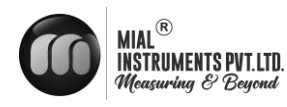

# **3. INSTALLATION**

# SITE SELECTION

When selecting a site for a flow meter, prioritize accessibility for installation and maintenance. Consider environmental factors like temperature and humidity as per guidelines. Ensure the flow profile is stable and the pipe is in good condition. Safety and ease of access for personnel should also be taken into account to optimize meter performance and longevity.

# 3.1.1 BASIC RECOMMENDATIONS

In general guidelines, it's recommended to find a location where the pipe has the longest straight segment with a clear run. This ensures smooth and consistent flow of the fluid through the meter, which is crucial for accurate measurement. A longer clear run of pipe minimizes disturbances and turbulence that could affect the meter's performance. This approach helps optimize the meter's accuracy and reliability by providing a stable flow profile for measurement. Installation of the vortex flow meter must be performed by expert Engineer or skilled personnel. Suggest to select an area subject to minimize mechanical vibration the flow meter is subject to vibrations it is recommend to provide pipe line supports. No collusion by hard subject, when the flow meter is being installed, otherwise the accuracy will be influenced, even the flowmeter will be damaged. Horizontal or Vertical direction the meter can be installed but the flow direction should always be upwards while vertical installation.

# 3.1.3 STRAIGHT LENGTH REQUIREMENT

The diagrams below demonstrate the minimum straight length necessary to ensure accurate readings from the flow meter. Having additional straight length beyond this minimum requirement offers additional advantages, such as enhanced measurement precision and reduced potential for turbulence or flow disturbances that could affect meter performance. Therefore, maximizing the straight length of the pipe where the flow meter is installed can contribute to optimizing the overall effectiveness and reliability of the measurement process.

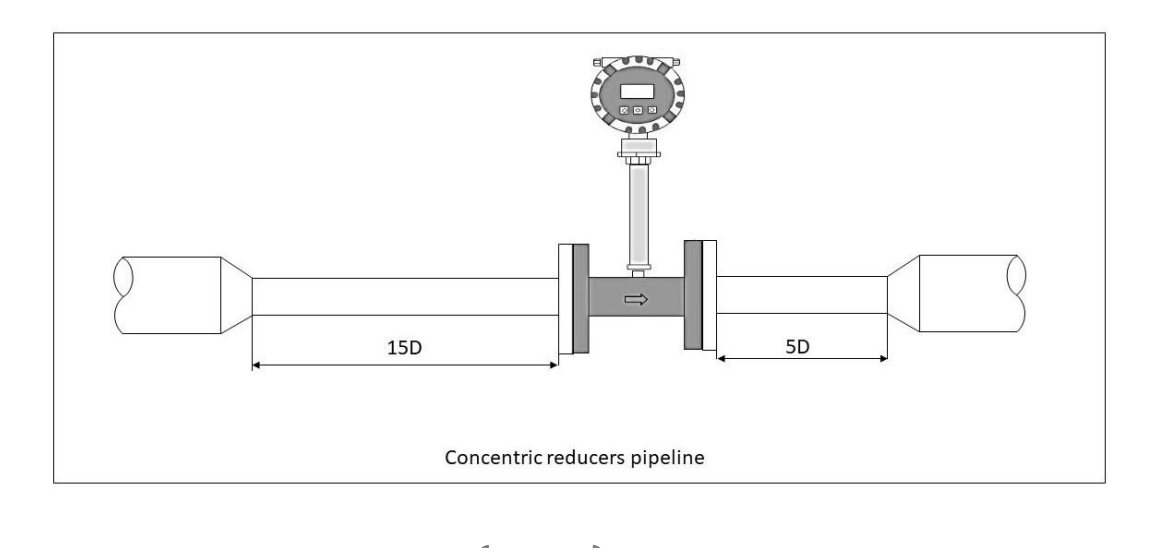

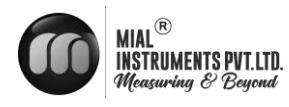

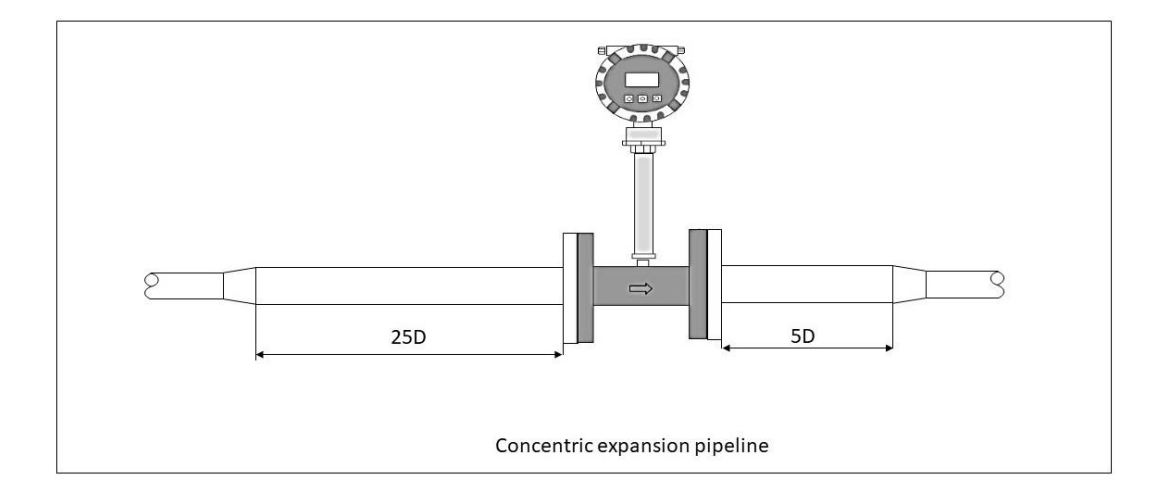

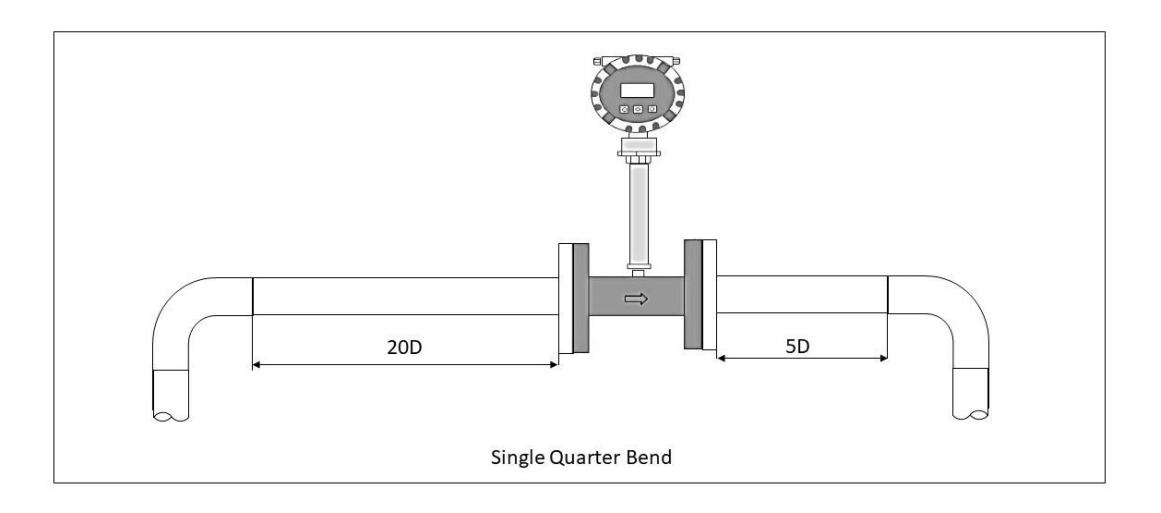

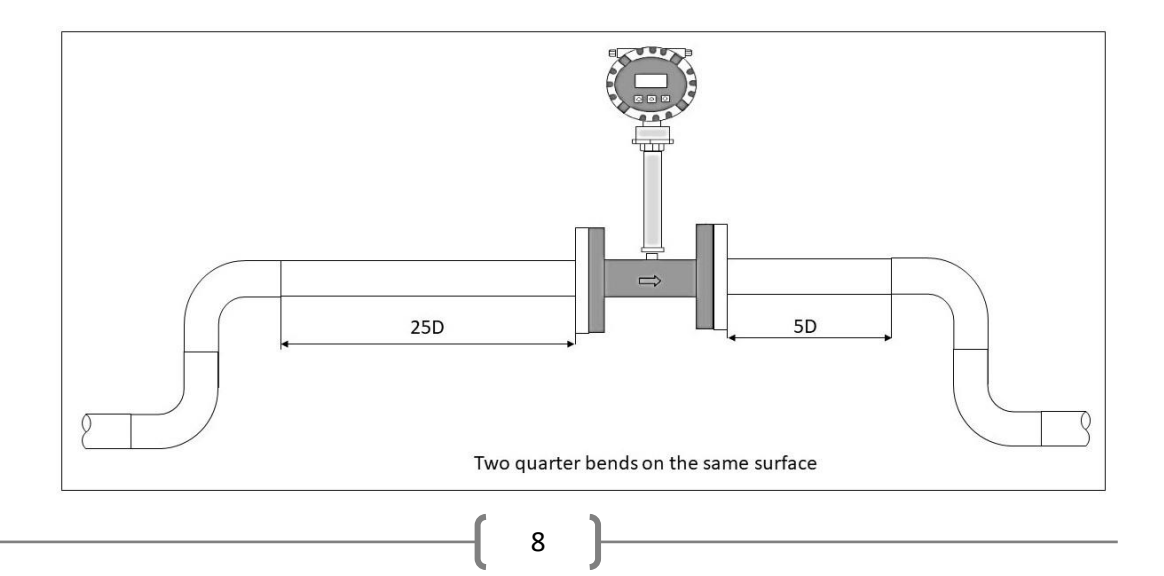

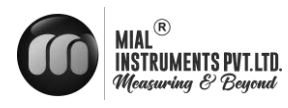

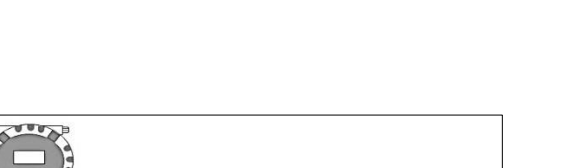

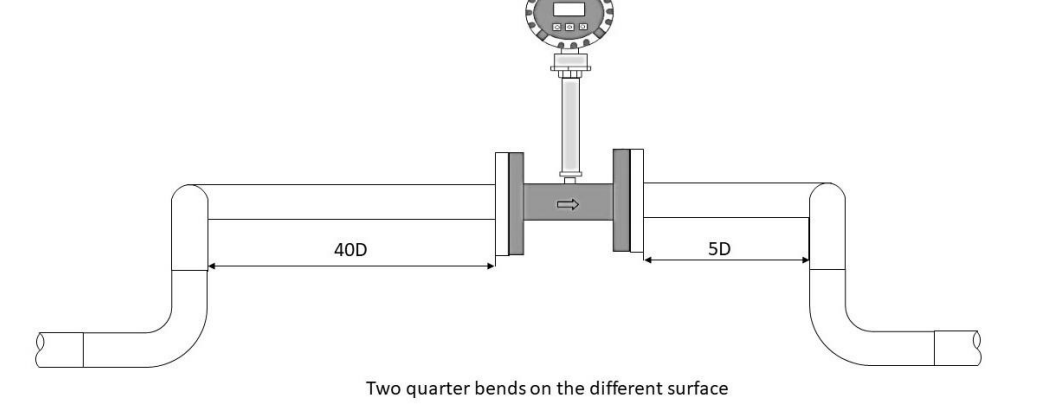

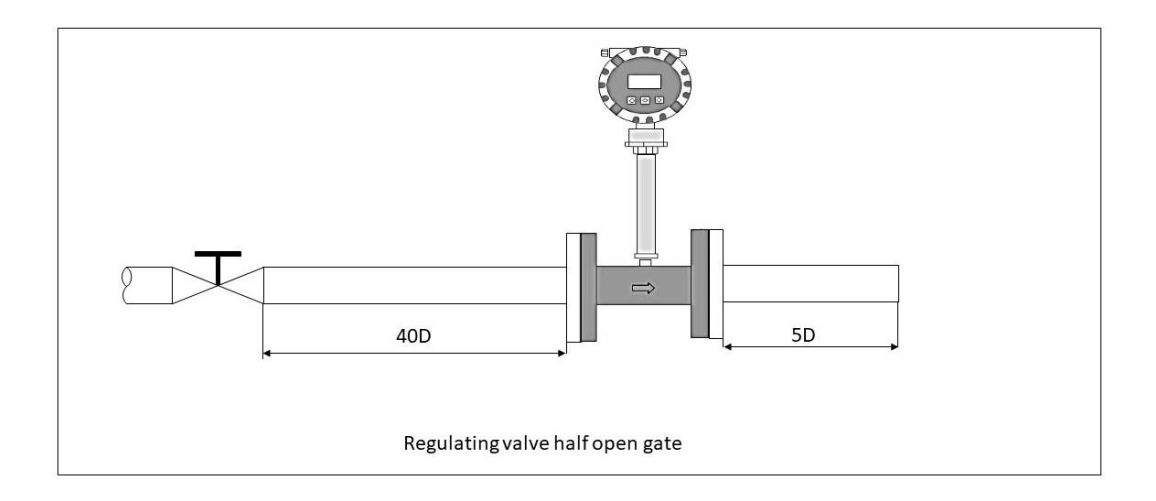

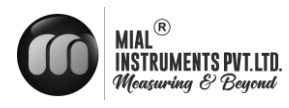

# VALVE POSITION:

Flow regulating valve must be installed at the downstream of flow sensor.

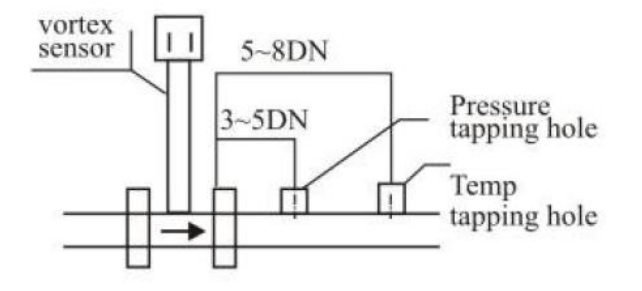

# PRESSURE & TEMPERATURE TAPS(FOR REMOTE TYPE VORTEX FLOW METER WITH T&P COMPENSATION ONLY.)

Remote type votex flow meter with pressure & temperature compensation need to place pressure & temperature tap according to the requirement. Install pressure taping point at 3-5D downstreamof flow sensor & temperature taking point at 5-8D downstream of flow sensor.

### VIBRATION

Flow Sensor should be not installed on a strong vibration pipeline.

If install the flow sensor on a vibration pipeline, there are following methods to decrease the disturbing of vibration: Installing a fixed support on pipeline at 2D upstream of flow meter. At the cobndition of meeting the straight length, install a hosepipe as a transmission.

### HIGH TEMPERATURE PIPE LINES:

If the heat preservation not good ,the flow meter should be installed downward vertical

Note : If the length of upstream can not meet the requirement, suggest to install a flow regulator at the upstream pipeline.

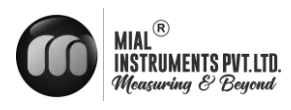

# **4.WIRING**

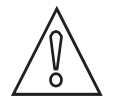

CAUTION!

The wiring of the vortex flow meter must be performed by expert engineer or skilled personnel.

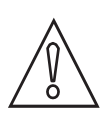

CAUTION!

Befopre wiring check that no voltage is applied to the power cable.

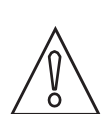

# CAUTION!

The supply voltage is within the range of the instrument. According to different functions there are two types of terminal boards.

- 1. Normal type without compensation, 4-20mA+Pulse+RS485
- 2. With compensation 4-20mA+Pulse+RS485

# 4.1 NORMAL TYPE WITHOUT COMPENSATION, 4-20MA+PULSE+RS485

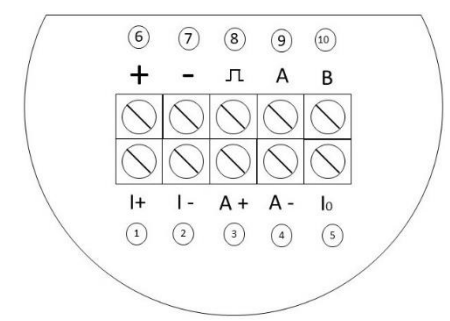

| Connection              | Description                                               |
|-------------------------|-----------------------------------------------------------|
| Power Supply (two wire) | $DC 24V + \longrightarrow 6$ $DC 24V - \longrightarrow 7$ |
| 4 - 20mA                | 4 - 20mA + → 5<br>4 - 20mA - → 7                          |
| Pulse                   | Pulse + ───────────────────────────────────               |
| RS 485                  | RS485 + 9<br>RS485 10                                     |

4.2 WITH COMPENSATION 4-20MA+Pulse+RS485

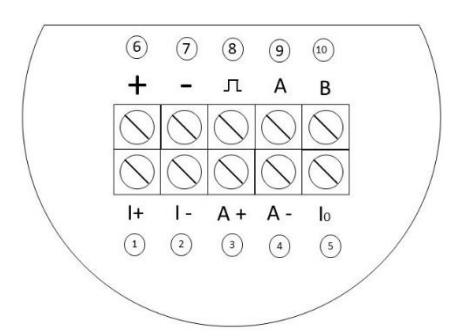

| Connection              | Description                                                     |
|-------------------------|-----------------------------------------------------------------|
| Power Supply (two wire) | $DC 24V + \longrightarrow 6$ $DC 24V - \longrightarrow 7$       |
| 4 - 20mA                | 4 - 20mA + → 5<br>4 - 20mA - → 7                                |
| Pulse                   | Pulse + $\longrightarrow$ 8         Pulse - $\longrightarrow$ 7 |
| RS 485                  | RS485 +→ 9<br>RS485→ 10                                         |

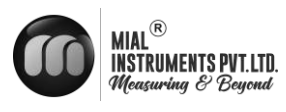

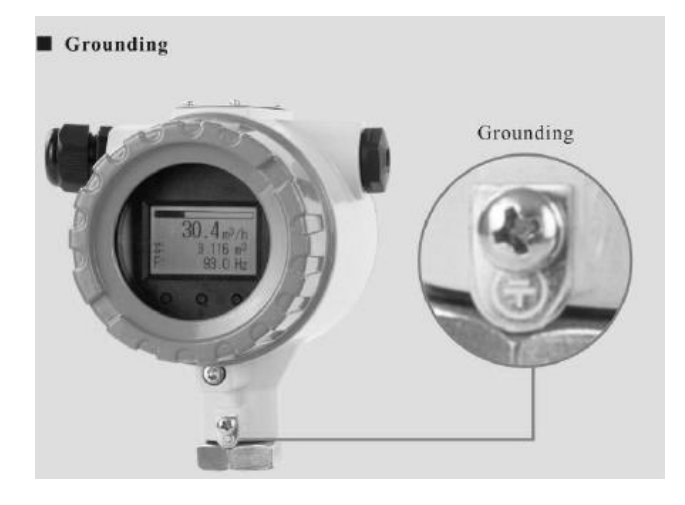

ſ

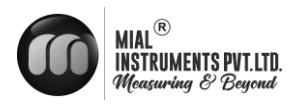

# **5.OPERATION**

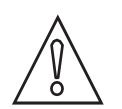

CAUTION!

Do not open the cover with wet hands

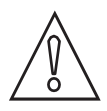

CAUTION!

When opening the cover , wait for more than 2 minutes after turning off the power

# 5.1 DISPLAY CONFIGURATION

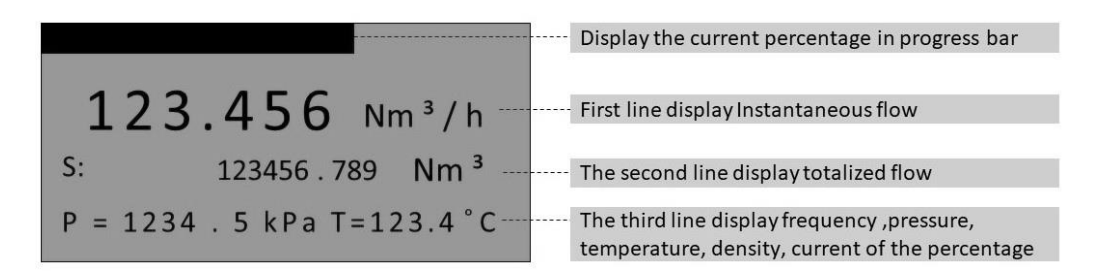

# **NOTES:**

If the pressure sensor is set to "automatic acquisition" mode, when pressure sensor failure is detected, the corresponding value will be replaced by the manual setting value (the value set in basic menu "Gauge pre.Kpa") and the value will flash on display

If the temperature sensor is set to "automatic acquisition" mode when temperature sensor failure is detected, the corresponding value will be replaced by manual setting value (the value set in basic menu "Temperature") and the value will flash on display.

When the mode is set "sat Steam (P)", it means saturated steam with pressure temperature value will display as" ......" which means the acquisition of temperature sensor is not activated.

When the flow mode is set as "Sat Steam (T)", it means saturated steam with temperature compensation only. At this time pressure value will display as" ....." which means the acquisition of pressure sensor is not activated

You can press Key to change the third line display variables. Use indicator to distinguish between display variables shown in the second line

| Indicator | F:        | Den:    | P:       | T:          | Curr:           | Per:       | P = T =                   |
|-----------|-----------|---------|----------|-------------|-----------------|------------|---------------------------|
| variable  | Frequency | Density | Pressure | Temperature | Loop<br>current | percentage | Pressure &<br>Temperature |

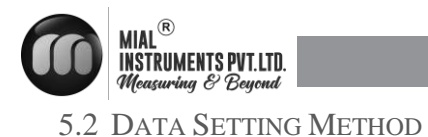

# Press Z- Key to enter or exit the menu mode (data entry) Press S- Key to Scroll Forward through the menu, or to shift the setting number M S Press the M-Key to scroll backward through the menu, or to increase the setting number Long press ( Over 3 seconds ) the M-Key to enter sub menu setting, or access the parameter to be changed or accept the new selected or entered value

### Data setting can be performed with the three keys on the front panel (M,S & Z)

# **5.3 ENTER OR EXIT MENU MODE**

### ENTER MENU MODE

In the operation mode press the "Z" Key to Enter the menu mode (data entry) EXIT MENU MODE

In the menu mode, press the "Z" key to back to the operating mod.

### DATA ENTRY METHOD

Press M-Key for 2 seconds to enter setting, and the menu option will start flashing. Short press M-Key or S-Key to Scroll backward or forwards the menu press M-Key for 2 seconds to save (access) the parameter.

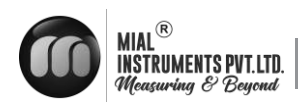

# 6. MENU LIST

# 6.1 BASIC FUNCTION

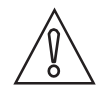

# CAUTION!

Menu setting have been done by our engineer. In normal case do not suggest user to change menu by themselves which may Couse the meter work improperly

| Menu          | Description                                                 | Setting method                              |
|---------------|-------------------------------------------------------------|---------------------------------------------|
| Contrast      | 1 -5                                                        | Menu selection                              |
|               | Normal set as 3.                                            |                                             |
| Protection    | ON / OFF                                                    | Press "M" Button for 2<br>seconds to change |
| Min Alarm (%) | Set low alarm value unit: %                                 | Direct input                                |
| Max alarm     | Set high alarm value unit: %                                | Direct input                                |
| Meter size    | View meter size setting                                     | Read only                                   |
|               | Liquid Qv: Liquid Volume                                    |                                             |
|               | Liquid Qm: Liquid mass                                      |                                             |
|               | Gas Qv: Gas volume                                          |                                             |
|               | Gas Qm: Gas mass                                            |                                             |
|               | Steam Qv: Steam Volume                                      |                                             |
| Flow mode     | Steam (P/T): Steam mass                                     | Menu Selection                              |
|               | Sat Steam (T): Saturated steam mass                         |                                             |
|               | (temperature compensation)                                  |                                             |
|               | Sat Steam (P): Saturated steam mass (Pressure compensation) |                                             |

| A |                                            |                                                                                |                |
|---|--------------------------------------------|--------------------------------------------------------------------------------|----------------|
| 4 | INSTRUMENTS PVT.LTD.<br>Measuring & Beyond |                                                                                | M۷             |
|   |                                            | Volume units supported:                                                        |                |
|   |                                            | Nm ³ / h, Nm ³ / m, Nm ³ / s                                                   |                |
|   |                                            | l/s, l/m, l/h                                                                  |                |
|   |                                            | m <sup>3</sup> / s, m <sup>3</sup> / m, m <sup>3</sup> / h, m <sup>3</sup> / d |                |
|   |                                            | scf/s, scf/m, scf/h                                                            |                |
|   |                                            | cf/s, cf/m, cf/h                                                               |                |
|   |                                            | USG/s, USG/m, USG/h                                                            |                |
|   | Unity-Qv                                   | UKG/s, UKG/m, UKG/h                                                            |                |
|   | Unit-Qm                                    | bbl/h, bbl/d                                                                   | Menu Selection |
|   |                                            |                                                                                |                |
|   |                                            | Mass Unit Supported                                                            |                |
|   |                                            | g/s, g/m, g/h                                                                  |                |
|   |                                            | kg/s, kg/m, kg/h, kg/d                                                         |                |
|   |                                            | t/m, t/h, t/d                                                                  |                |
|   |                                            | lb/h, lb/d                                                                     |                |
|   |                                            | Note: accumulative flow unit based on the instant flow                         |                |
|   |                                            | unit.                                                                          |                |
|   |                                            |                                                                                |                |
|   | Range 100 %                                | Set Qmax value for selected flow mode (=20mA)                                  | Direct input   |
|   | Density (kg/m 3)                           | Set gas density (unit: kg/m 3)                                                 | Direct input   |
|   | Density (g/c m <sup>3</sup> )              | Set liquid density (Unit: g/m 3)                                               |                |
|   | Gauge pre (kPa)                            | Use for gas or steam measure. Unit · kPa                                       | Direct input   |
|   |                                            |                                                                                |                |
|   | Temperature (°C)                           | Use for gas or steam measure. Unit :°C                                         | Direct input   |
|   | PV Cutoff (%)                              | Rannge:0% - 20%                                                                | Direct input   |
|   | Damping                                    | Range:0 ~ 64 S                                                                 | Direct input   |

Menu selection

Set the first line display point, can be 0,1,,2,3

Disp.Point

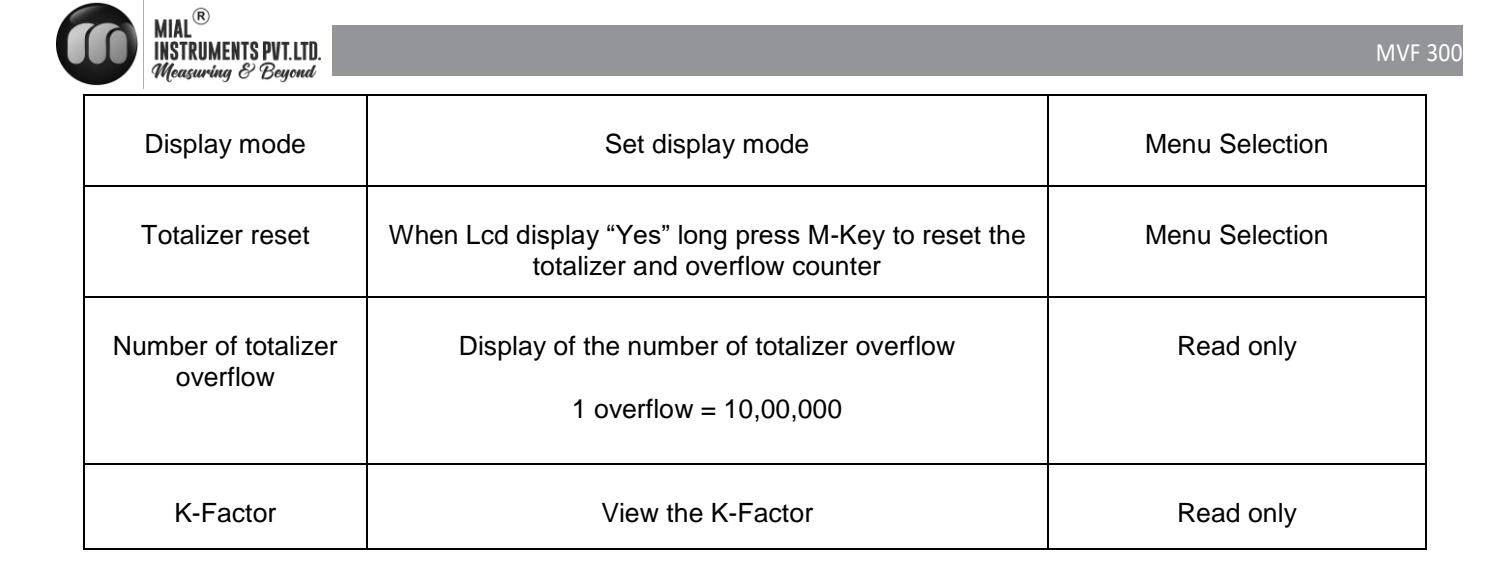

# 6.2 FLOW UNIT & TOTAL FLOW UNIT RELATION

| Flow Unit                                                                      | Total Flow Unit |
|--------------------------------------------------------------------------------|-----------------|
| Nm ³ / h, Nm ³ / m, Nm ³ / s                                                   | Nm <sup>3</sup> |
| I/s, I/m, I/h                                                                  | L               |
| m <sup>3</sup> / s, m <sup>3</sup> / m, m <sup>3</sup> / h, m <sup>3</sup> / d | m <sup>3</sup>  |
| scf/s, scf/m, scf/h                                                            | Scf             |
| cf/s, cf/m, cf/h                                                               | cf              |
| USG/s, USG/m, USG/h                                                            | USG             |
| UKG/s, UKG/m, UKG/h                                                            | UKG             |
| bbl/h, bbl/d                                                                   | bbl             |
| g/s, g/m, g/h                                                                  | g               |
| kg/s, kg/m, kg/h, kg/d                                                         | kg              |
| t/m, t/h, t/d                                                                  | t               |
| lb/h, lb/d                                                                     | lb              |

# **6.3 ADVANCED FUNCTION (PASSWORD PROTECTION)**

Below menus are expert engineers only. All settings had been done properly during flow meter calibration in factory. Do not Suggest user to change any of the setting which may cause flow meter work improperly.

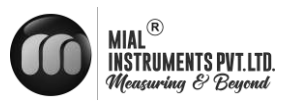

# MVF 300

|     | Menu                 | Description                                                                                                    | Password | Setting method |
|-----|----------------------|----------------------------------------------------------------------------------------------------|----------|----------------|
| M51 | Signal<br>monitor    | LCD display:<br>450.00 this is the PGA gain<br>CH2 CH2 is signal channel                                                                                                    |          | Read only      |
| M52 | Meter size           | Option: 15 mm – 600mm                                                                                                    |          | Menu selection |
| M53 | Fluid Type           | Option: Gas or Liquid                                                                                                    |          | Menu selection |
| M54 | Low Flow<br>Limit    | According to the meter size and<br>measuring media, set the<br>corresponding low limit of the flow<br>The unit of Low Flow Limit is fixed as<br>m <sup>3</sup> /h                                                                                                    | ****50   | Direct Input   |
| M55 | High Flow<br>Limit   | The 'High Flow Limit' defaults to 10<br>times the 'Low Flow Limit' the actual<br>measurement of the upper limit of 2.5<br>times the set value<br>The unit of 'High Flow Limit' is fixed as<br>m <sup>3</sup> /h when the actual required range<br>ratio exceeds 20:1 ,can manually<br>modify the 'High Flow Limit' |          | Direct Input   |
| M56 | Max AMP              | Between 200 and 1000 Suggested.<br>Typically about 400                                                                                                    |          | Direct Input   |
| M57 | K-Factor             | Set average calibration K-Factor (1/m <sup>3</sup> )<br>Means how many pulse corresponding<br>to 1m <sup>3</sup> flow                                                                                                    |          | Direct Input   |
| M58 | Pulse Factor<br>unit | Option : m ³, Nm ³, t, kg, Scf, cf, USG,<br>UKG, bbl, lb.                                                                                                    |          | Menu Selection |
| M59 | Pulse Factor         | Set the number of output pulse<br>corresponding to one 'Pulse Factor<br>Unit'<br>Note : If you want to output the original<br>pulse, set 'K-factor (57)'and 'pulse<br>factor (59)' to the same value, and '<br>Pulse Factor Unit (58)' must set to m <sup>3</sup>                                                  | ****50   | Direct Input   |

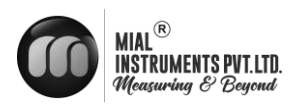

| M60 | K-Factor<br>Trim Fi K-<br>Factor Trim<br>Yi | Five-point K-Factor correction<br>Where Fi is the reference frequency, Yi<br>is the correction coefficient K.<br>i=1,2,3,4,5.                                                                                                    | ****60 | Direct Input   |
|-----|---------------------------------------------|----------------------------------------------------------------------------------------------------|--------|----------------|
| M61 | Frequency<br>Factor                         | The reference frequency value of the five-point correction is multiplied by the frequency factor, and then the new reference frequency value of the correction point is obtained. Normally this value should be 1. When calibrated with water for gas measurement, you can set the coefficient so that the five point correction factors remains in effect | ****61 | Direct Input   |
| M62 | AMP<br>Channel                              | There are CH_1,CH_2,CH_3 three<br>options<br>CH_3 gain maximum<br>CH_1 gain minimum<br>Note:<br>CH_2 generally used for liquid<br>measurement, which corresponds to<br>the configuration software, Select X1<br>and X2.<br>CH_3 generally used for gas<br>measurement which corresponds to<br>the configuration software, select<br>X1,X2 and X3           | ****62 | Menu selection |
| M63 | Work Mode                                   | There are F_1, F_2, F_3, F_4, four<br>option<br>F_1: Anti-vibration mode<br>F_2: Normal mode<br>F_3: Turbine Mode<br>F_4: Test Mode<br>Note:<br>Generally choose F_2                                                                                                    | ****63 | Menu Selection |
|     |                                             |                                                                                                    |        |                |
| M40 | Trim 4mA                                    | Step:<br>1. Press M-Key for 2 seconds enter<br>trim:                                                                                                    |        |                |
| M41 | Trim 20mA                                   | 2. Short press M-Key to decrease<br>current .press S-Key to increase<br>current . Stepping is 16 microamperes                                                                                                    | ****40 |                |
|     |                                             |                                                                                                    |        |                |

ſ

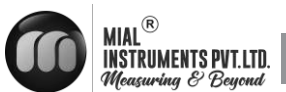

| Measu | rring & Beyond          |                                                                                                    |        |                |
|-------|-------------------------|----------------------------------------------------------------------------------------------------|--------|----------------|
| M70   | Temp<br>measure         | Temperature acquisition mode setting.<br>Options: Manual, or Auto.<br>Manual: Temperature uses the input<br>reference value.<br>Auto: Temperature is automatic<br>acquisition should be use external<br>Pt1000 or Pt100                                                                                                    |        | Menu Selection |
| M71   | Pressure<br>measure     | Pressure acquisition mode setting.<br>Option: Manual, or auto.<br>Manual: If select manual, the pressure<br>value will be replaced by the manual<br>setting value (the value set in basic<br>menu "Gauge Pre Kpa").<br>Auto: If select auto, pressure value is<br>by automatic acquisition need to<br>connect with external pressure sensor |        | Menu selection |
| M72   | Temperature<br>Low Trim | Enter the lower calibration resistance<br>value.<br>Unit: ohms.<br>Use standard resistance as input.<br>For example :1000 for pt1000 or 100<br>for pt100.                                                                                                    | ****70 | Direct Input   |
| M73   | Temperature<br>Low Trim | Enter the high calibration resistance<br>value.<br>Unit: ohms.<br>Use standard resistance as input.<br>For example :2500 for pt1000 or 250<br>for pt100.                                                                                                    |        | Direct Input   |
| M74   | Pressure<br>Low Trim    | Enter the calibration reference<br>pressure value .<br>Unit: KPa<br>Apply the standard pressure to the<br>sensor.<br>For Example:0 KPa                                                                                                    |        | Direct Input   |
| M75   | Pressure<br>Low Trim    | Enter the calibration reference<br>pressure value .<br>Unit: KPa<br>Apply the standard pressure to the<br>sensor.<br>For Example:0 KPa                                                                                                    |        | Direct Input   |
| M76   | Pre. Cutoff             | Set low pressure Cutoff value,<br>Unit :KPa.<br>If the measured pressure value is less<br>than "pre cutoff", the pressure will be<br>set to 0 kpa                                                                                                    |        | Direct Input   |
| M77   | Set                     | Set the pressure bias value.<br>Unit : KPa.<br>Enter the current actual pressure value                                                                                                    | ****70 | Direct Input   |

ſ

| INSTI<br>Meas | RUMENTS PVT.LTD.<br>curing & Beyond                 |                                                                                                    |         |                |
|---------------|-----------------------------------------------------|----------------------------------------------------------------------------------------------------|---------|----------------|
|               | Pre.Biass                                           | to achieve bias. The pressure value will be set as the entered value                                                                                                    |         |                |
| M38           | Min Pre.<br>(KPa)                                   | This parameter is only used for steam<br>measurement.<br>In the steam mass measurement<br>mode, if the pressure is less than the<br>set 'minimum pressure' When the<br>pressure compensation is activated,<br>the flow will automatically return to                                    |         | Direct Input   |
| M39           | Min Temp<br>(°C)                                    | zero.<br>This parameter is only used for steam<br>mass measurement<br>In the steam mass measurement<br>mode, if the temperature is less than<br>the set ' minimum temperature value '<br>when the temperature compensation is<br>activated ,the flow will automatically<br>return zero | ****38  | Direct Input   |
|               |                                                     |                                                                                                    |         |                |
| M11           | Version                                             | To view the embedded software version                                                                                                    | ****11  | Read only      |
| M12           | Max<br>frequency                                    | The internal conversion frequency value corresponds to the ' High Flow Limit '                                                                                                    |         | Read only      |
| M13           | Min<br>Frequency                                    | The internal conversion frequency value corresponds to the 'Low Flow Limit '                                                                                                    |         | Read only      |
|               |                                                     |                                                                                                    |         |                |
| M90           | Modbus<br>Addr.                                     | 1 ~ 247                                                                                                    |         | Direct Input   |
| M91           | Modbus<br>Boud                                      | " 9600" , "4800", "2400", "1200" , "600"                                                                                                    | ****90  | Menu selection |
|               | _                                                   |                                                                                                    |         |                |
| M111          | Total Preset                                        | Used to directly set the current total flow value                                                                                                    | ****111 | Direct Input   |
|               |                                                     |                                                                                                    |         |                |
| M721          | Temp.Data<br>X0;<br>Temp. Data<br>Y0;<br>Temp. Data | You can directly view and modify the<br>temperature sensor calibration values.<br>Temp. Data X0 and Temp. Data X1 are<br>internal ADC measurement.<br>Temp. Data Y0 [73] and Temp. Data                                                                                                | ****721 | Direct Input   |

| MIAL<br>INSTR<br>Measure | ®<br>RUMENTS PVT.LTD.<br>wring & Beyond                                      |                                                                                                    |         | Μ            | IVF 300 |
|--------------------------|------------------------------------------------------------------------------|----------------------------------------------------------------------------------------------------|---------|--------------|---------|
|                          | X1;<br>Temp.Data<br>Y1;                                                      | Y1 [74] are the input calibration value.                                                                                                    |         |              |         |
| M741                     | Pre. Data<br>X0;<br>Pre. Data<br>Y0;<br>Pre. Data<br>X1;<br>Pre. Data<br>Y1; | You can directly view and modify the<br>pressure sensor calibration values.<br>Pre. Data X0 and Pre. Data X1 are<br>internal ADC measurements.<br>Pre. Data Y0 [75] and Pre. Data Y1<br>[76] are the input calibration value | ****741 | Direct Input |         |

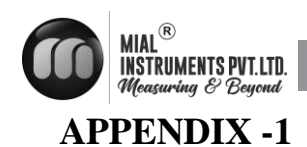

# HOW TO ADJUST THE LCD CONTRAST?

Power on display

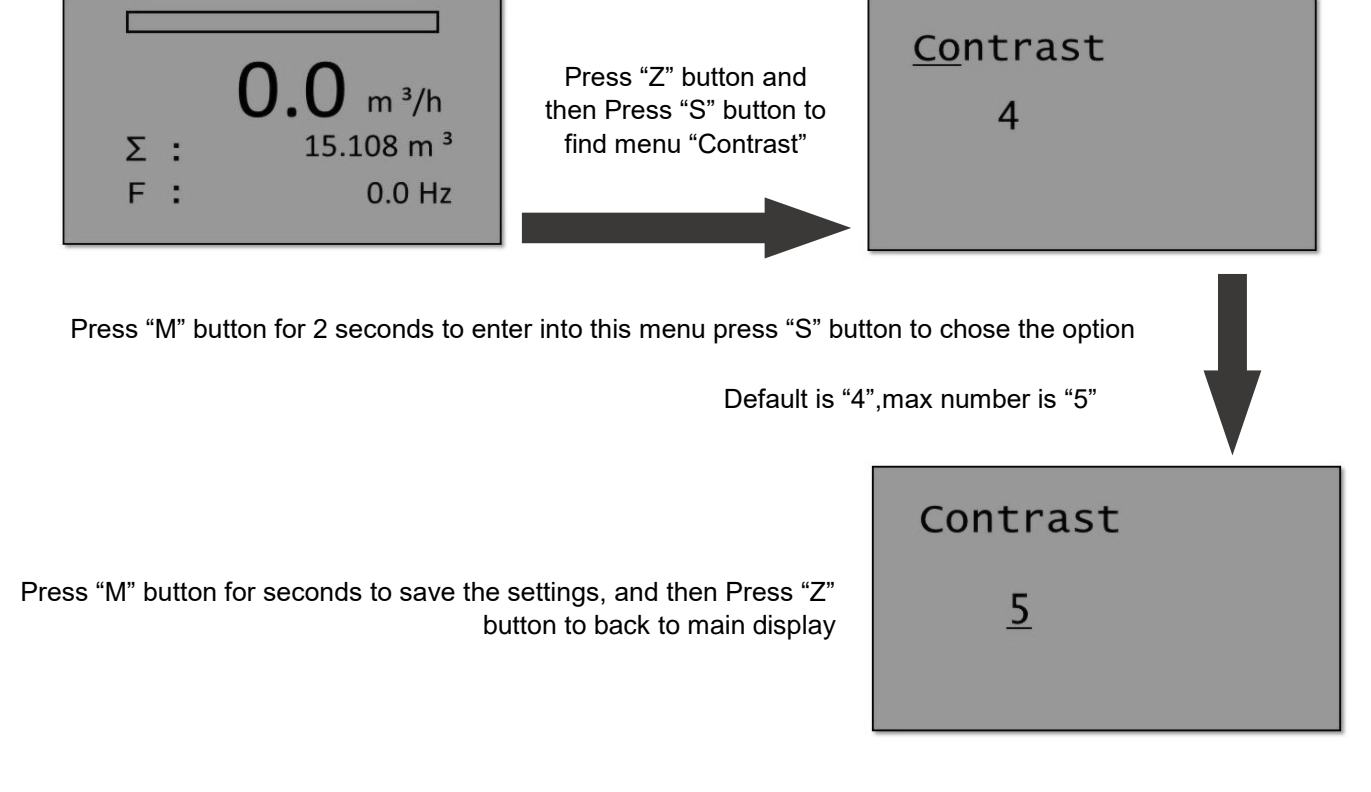

# How to set low flow cutoff?

Power on display

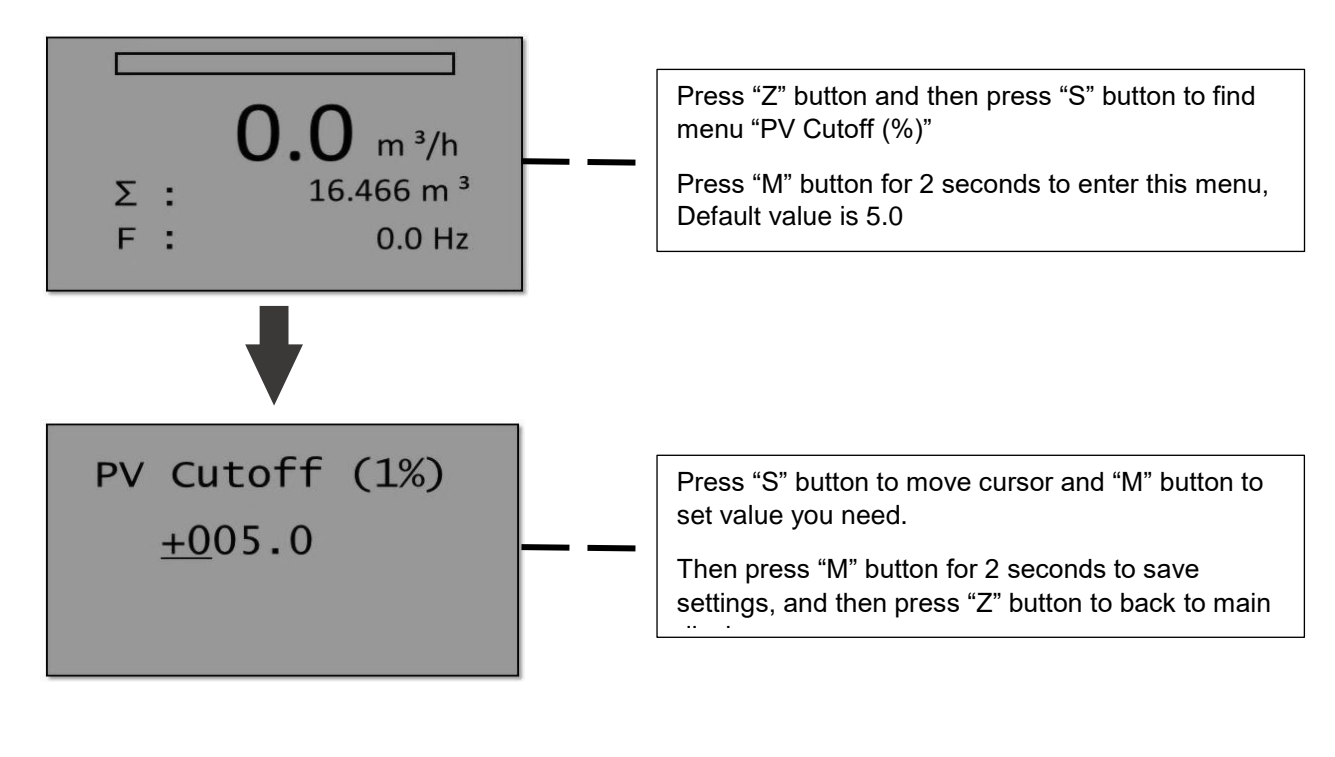

MVF 300

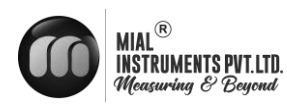

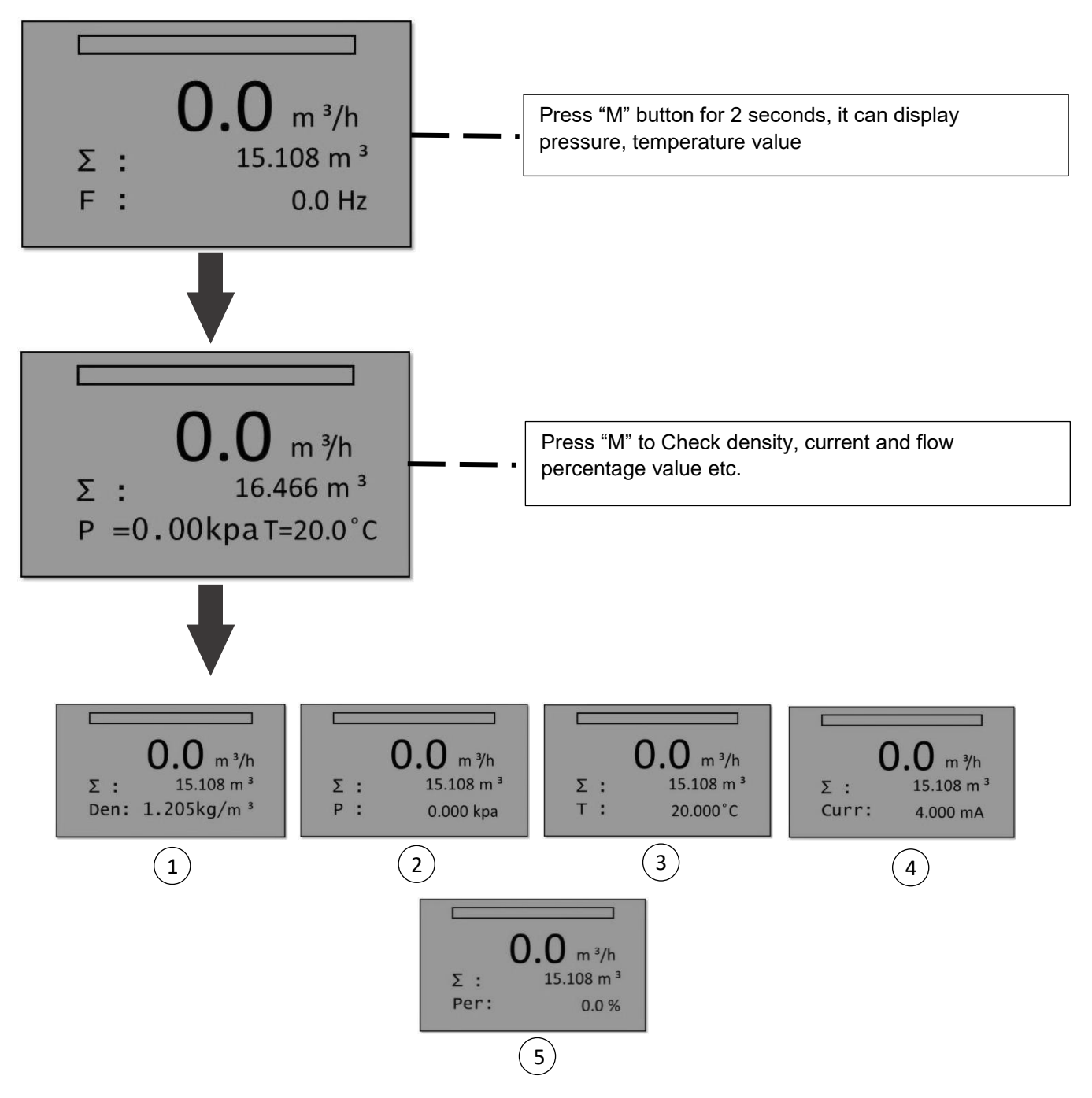

Power on display can check the frequency on the bottom line.

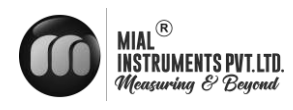

Power on display

For example, total flow value is 16.466 m<sup>3</sup>

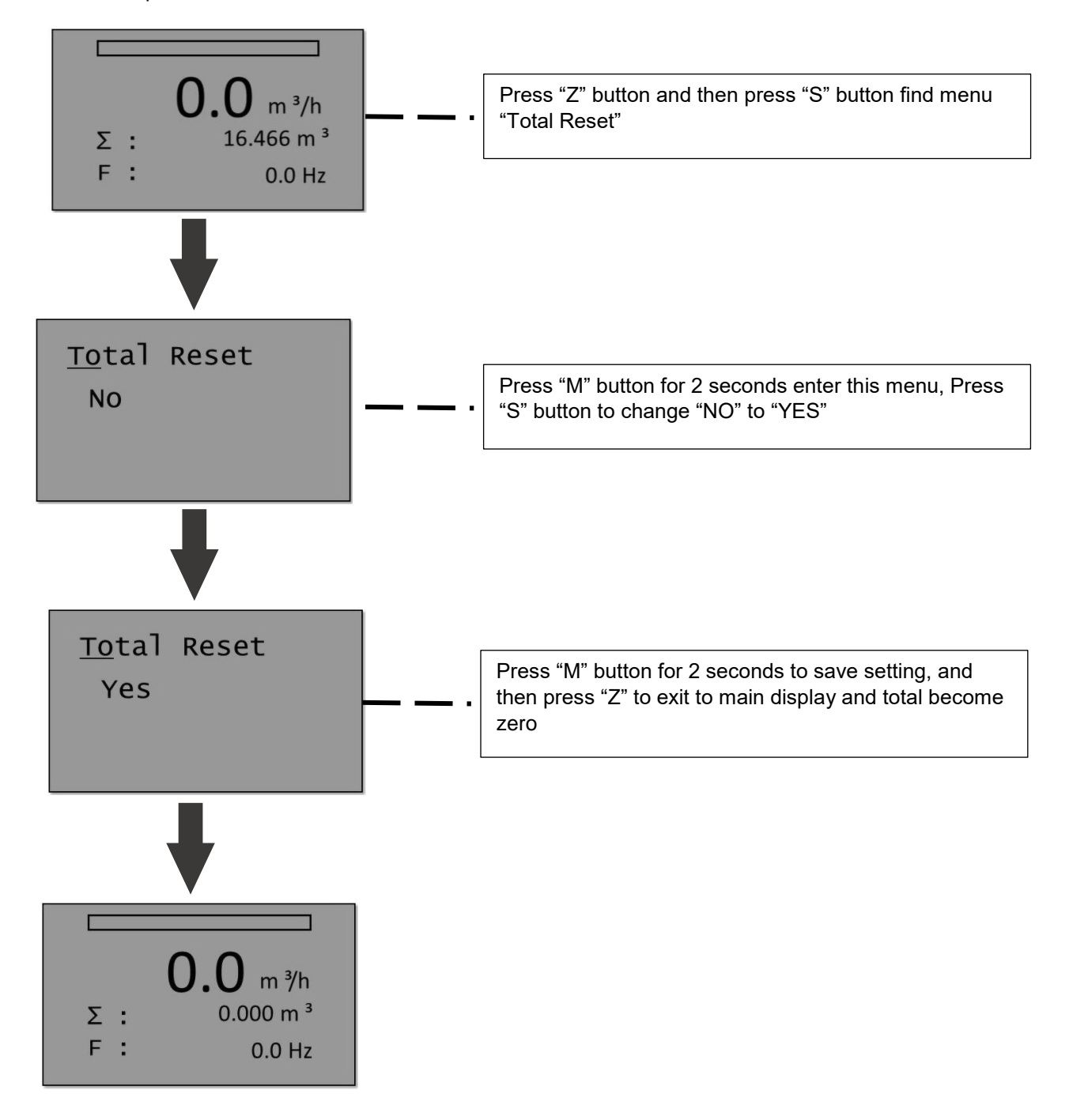

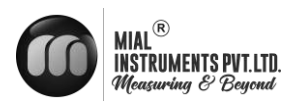

Power on display

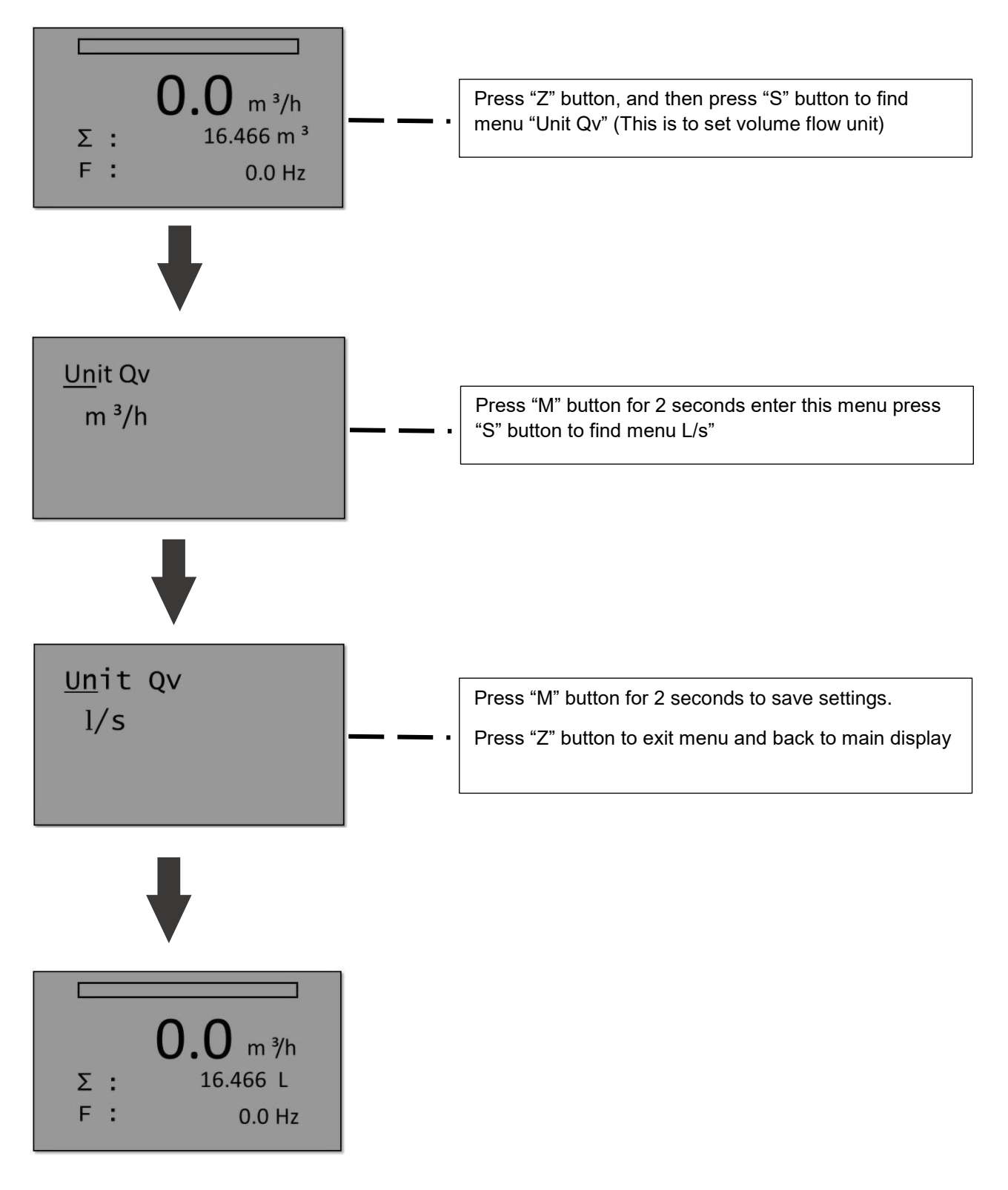

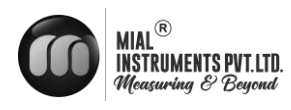

# HOW TO SET PULSE PARAMETERS?

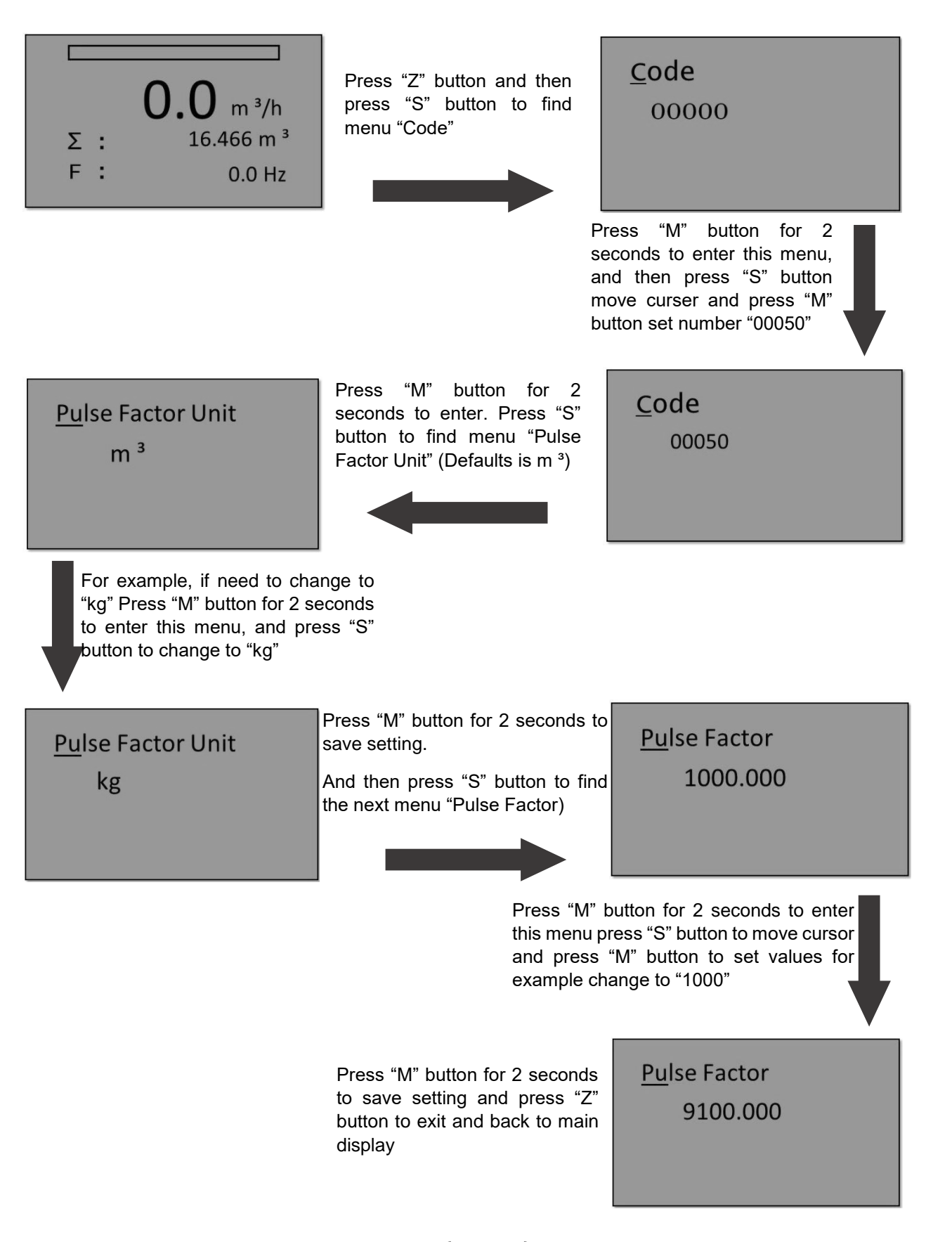

MVF 300

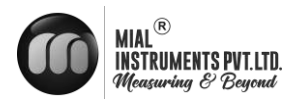

# HOW TO ADJUST THE MEDIUM TYPE? (FOR EXAMPLE, CHANGE GAS FLOW TO LIQUID FLOW)

# Power on display

| 0.0 m <sup>3</sup> /h<br>Σ : 16.466 m <sup>3</sup><br>F : 0.0 Hz |                                                       |                                                                                                    |
|------------------------------------------------------------------|-------------------------------------------------------|----------------------------------------------------------------------------------------------------|
| <u>Fl</u> ow Mode<br>Gas Qv                                      | Option in this me                                     | nu:                                                                                                    |
|                                                                  | Flow Mode<br>Gas Qv                                   | Description<br>Gas Volume flow                                                                                                    |
|                                                                  | Steam Qv<br>Steam (P/T)<br>Sat_Steam (T)              | Steam volume flow         Steam mass flow with both temperature and pressure compensation         Saturated steam mass flow with temperature compensation only |
|                                                                  | Sat_Steam (P)<br>Liquid Qv<br>Liquid Qm               | Saturated steam mass flow with pressure<br>compensation only<br>Liquid volume flow<br>Liquid mass flow                                                         |
|                                                                  | Press "M" buttor<br>to choose "Liqui                  | n for 2 seconds to enter this menu and press "S" button<br>d Qv"                                                                                               |
| ▼<br><u>Fl</u> ow Mode<br>Liquid Qv                              | Press "M" buttor<br>menu "Unit Qv"<br>"Unit QV" as "m | n for 2 seconds to save setting. Press "S" button to find<br>(For liquid Qv flow unit need in volume flow unit) Set<br>³/h"                                    |
|                                                                  |                                                       |                                                                                                    |

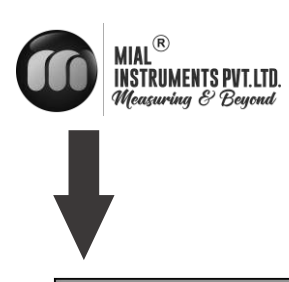

# <u>Un</u>it Qv

m <sup>3</sup>/h

Press "S" button to find menu "Range 100 %" and set according to the recommend flow range for your medium type.

# <u>Ra</u>nge 100%

100.000

Press "S" button to find menu "code"

# <u>Co</u>de

00000

Press "M" button for 2 seconds to enter this menu, and then press "S" button to move cursor and press "S" button to move "M" button to set number "00050"

| Set the number according to the  |
|----------------------------------|
| min flow of your medium type and |
| size correctly                   |

Low Flow Limit

35.000 m <sup>3</sup>/h

Press "M" button for 2 seconds to save setting.

Then press "S" button to find "Low Flow Limit"

Fluid Type Liquid

|  | Options | in | this | menu |
|--|---------|----|------|------|
|--|---------|----|------|------|

| Fluid Type | Description        |
|------------|--------------------|
|            |                    |
| Gas        | For gas, and steam |
| Liquid     | For liquid flow    |

Press "M" button for 2 seconds enter this menu, and press "S" button to choose "Liquid"

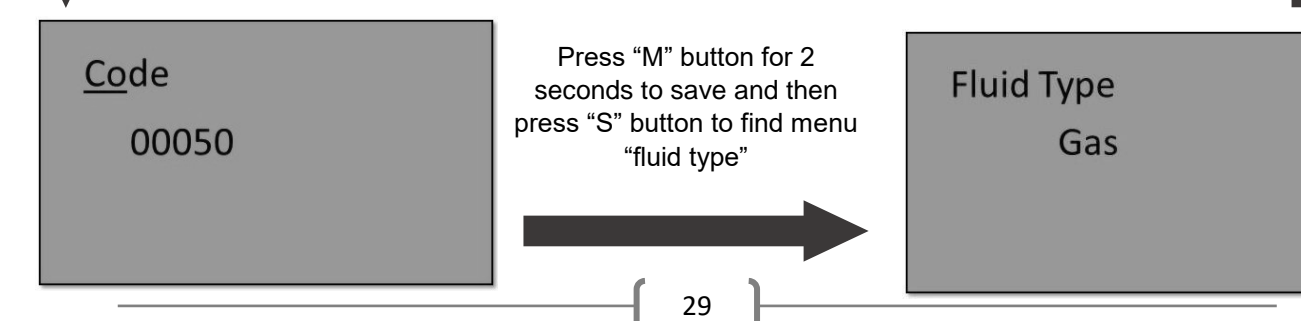

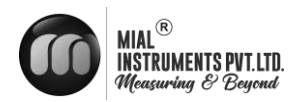

# APPENDIX -2 LIQUID & Air Flow Range Table m3/h)

| Nominal | Liqui          | d (m³/h)       | Air (m³/h)     |                |  |
|---------|----------------|----------------|----------------|----------------|--|
| DN(mm)  | Standard Range | Extended Range | Standard Range | Extended Range |  |
| 15      | 0.8-6          | 0.5-8          | 6-40           | 5-50           |  |
| 20      | 1-8            | 0.5-12         | 8-50           | 6-60           |  |
| 25      | 1.5-12         | 0.8-16         | 10-80          | 8-120          |  |
| 32      | 2-20           | 1.5-25         | 15-150         | 10-200         |  |
| 40      | 2.5-30         | 2-40           | 25-200         | 20-300         |  |
| 50      | 3-50           | 2.5-60         | 30-300         | 25-500         |  |
| 65      | 5-80           | 4-100          | 50-500         | 40-800         |  |
| 80      | 8-120          | 6-160          | 80-800         | 60-1200        |  |
| 100     | 12-200         | 8-250          | 120-1200       | 100-2000       |  |
| 125     | 20-300         | 12-400         | 160-1600       | 150-3000       |  |
| 150     | 30-400         | 18-600         | 250-2500       | 200-4000       |  |
| 200     | 50-800         | 30-1200        | 400-4000       | 350-8000       |  |
| 250     | 80-1200        | 40-1600        | 600-6000       | 500-12000      |  |
| 300     | 100-1600       | 60-2500        | 1000-10000     | 600-16000      |  |
| 400     | 200-3000       | 120-5000       | 1600-16000     | 1000-25000     |  |
| 500     | 300-5000       | 200-8000       | 2500-25000     | 1600-40000     |  |
| 600     | 500-8000       | 300-10000      | 4000-40000     | 2500-60000     |  |

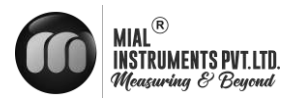

| Absolu<br>Pressu | ite<br>re (MPa) | 0.2    | 0.3    | 0.4    | 0.5    | 0.6    | 0.7     | 0.8    |
|------------------|-----------------|--------|--------|--------|--------|--------|---------|--------|
| Tempe<br>(°C)    | rature          | 120.2  | 133.5  | 143.62 | 151.84 | 158.94 | 164.96  | 170.41 |
| Densit<br>(kg/m  | y<br>)          | 1.129  | 1.651  | 2.163  | 2.669  | 3.17   | 3.667   | 4.162  |
| DNIS             | Qmin            | 5.645  | 8.255  | 10.815 | 13.345 | 15.85  | 18.335  | 20.81  |
| DNIS             | Qmax            | 56.45  | 82.55  | 108.15 | 133.45 | 158.5  | 183.35  | 208.1  |
| 133/20           | Qmin            | 6.774  | 9.906  | 12.978 | 16.014 | 19.02  | 22.002  | 24.972 |
| DN20             | Qmax            | 67.74  | 99.06  | 129.78 | 160.14 | 190.2  | 220.02  | 249.72 |
| DNIDE            | Qmin            | 9.032  | 13.208 | 17.304 | 21.352 | 25.36  | 29.336  | 33.296 |
| DIN25            | Qmax            | 135.48 | 198.12 | 259.56 | 320.28 | 380.4  | 440.04  | 499.44 |
| DN122            | Qmin            | 20.322 | 29.718 | 38.934 | 48.042 | 57.06  | 66.006  | 74.916 |
| DN32             | Qmax            | 203.22 | 297.18 | 389.34 | 480.42 | 570.6  | 660.06  | 749.16 |
| DNI40            | Qmin            | 22.58  | 33.02  | 43.26  | 53.38  | 63.4   | 73.34   | 83.24  |
| DN40             | Qmax            | 338.7  | 495.3  | 648.9  | 800.7  | 951    | 1100.1  | 1248.6 |
|                  | Qmin            | 28.225 | 41.275 | 54.075 | 66.725 | 79.25  | 91.675  | 104.05 |
| DN20             | Qmax            | 564.5  | 825.5  | 1081.5 | 1334.5 | 1585   | 1833.5  | 2081   |
| DN65             | Qmin            | 45.16  | 66.04  | 86.52  | 106.76 | 126.8  | 146.68  | 166.48 |
|                  | Qmax            | 903.2  | 1320.8 | 1730.4 | 2135.2 | 2536   | 2933.6  | 3329.6 |
| D1100            | Qmin            | 67.74  | 99.06  | 129.78 | 160.14 | 190.2  | 220.02  | 249.72 |
| DN80             | Qmax            | 1354.8 | 1981.2 | 2595.6 | 3202.8 | 3804   | 4400.4  | 4994.4 |
| DN 1100          | Qmin            | 112.9  | 165.1  | 216.3  | 266.9  | 317    | 366.7   | 416.2  |
| DN100            | Qmax            | 2258   | 3302   | 4326   | 5338   | 6340   | 7334    | 8324   |
| DUIAC            | Qmin            | 169.35 | 247.65 | 324.45 | 400.35 | 475.5  | 550.05  | 624.3  |
| DN125            | Qmax            | 3387   | 4953   | 6489   | 8007   | 9510   | 11001   | 12486  |
|                  | Qmin            | 225.8  | 330.2  | 432.6  | 533.8  | 634    | 733.4   | 832.4  |
| DN150            | Qmax            | 4516   | 6604   | 8652   | 10676  | 12680  | 14668   | 16648  |
|                  | Qmin            | 395.15 | 577.85 | 757.05 | 934.15 | 1109.5 | 1283.45 | 1456.7 |
| DN200            | Qmax            | 9032   | 13208  | 17304  | 21352  | 25360  | 29336   | 33296  |
| -                | Qmin            | 564.5  | 825.5  | 1081.5 | 1334.5 | 1585   | 1833.5  | 2081   |
| DN250            | Qmax            | 13548  | 19812  | 25956  | 32028  | 38040  | 44004   | 49944  |
| DUDOO            | Qmin            | 677.4  | 990.6  | 1297.8 | 1601.4 | 1902   | 2200.2  | 2497.2 |
| DN300            | Qmax            | 18064  | 26416  | 34608  | 42704  | 50720  | 58672   | 66592  |

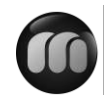

# MIAL<sup>®</sup> INSTRUMENTS PVT.LTD. Measuring & Beyond

MVF 300

| Absolu<br>Pressur | te<br>e (MPa) | 0.9     | 1.0     | 1.2     | 1.4     | 1.6     | 1.8     | 2.0    |
|-------------------|---------------|---------|---------|---------|---------|---------|---------|--------|
| Temps<br>(°C)     | erature       | 175.36  | 179.68  | 187.96  | 195.04  | 201.37  | 207.11  | 212.37 |
| Densit<br>(kg/m   | y<br>)        | 4.665   | 5.147   | 6.127   | 7.106   | 8.085   | 9.065   | 10.05  |
| DNIS              | Qmin          | 23.325  | 25.735  | 30.635  | 35.53   | 440.425 | 45.325  | 50.25  |
| DN15              | Qmax          | 233.25  | 257.35  | 306.35  | 355.3   | 404.25  | 453.25  | 502.5  |
| DNI20             | Qmin          | 27.99   | 30.882  | 36.762  | 42.636  | 48.51   | 54.39   | 60.3   |
| DINZO             | Qmax          | 279.9   | 308.82  | 367.62  | 426.36  | 485.1   | 543.9   | 603    |
| DNI25             | Qmin          | 37.32   | 41.176  | 49.016  | 56.848  | 64.68   | 72.52   | 80.4   |
| DN25              | Qmax          | 559.8   | 617.64  | 735.24  | 852.72  | 970.2   | 1087.8  | 1206   |
| DNDD              | Qmin          | 83.97   | 92.646  | 110.286 | 127.908 | 145.53  | 163.17  | 180.9  |
| DIN32             | Qmax          | 839.7   | 926.46  | 1102.86 | 1279.08 | 1455.3  | 1631.7  | 1809   |
| DNIA              | Qmin          | 93.3    | 102.94  | 122.54  | 142.12  | 161.7   | 181.3   | 201    |
| DIN40             | Qmax          | 1399.5  | 1544.1  | 1838.1  | 2131.8  | 2425.5  | 2719.5  | 3015   |
| DNISO             | Qmin          | 116.625 | 128.675 | 153.175 | 177.65  | 202.125 | 226.625 | 251.25 |
| DINSU             | Qmax          | 2332.5  | 2573.5  | 3063.5  | 3553    | 4042.5  | 4532.5  | 5025   |
| DN65              | Qmin          | 186.6   | 205.88  | 245.08  | 284.24  | 323.4   | 362.6   | 402    |
|                   | Qmax          | 3732    | 4117.6  | 4901.6  | 5684.8  | 6468    | 7252    | 8040   |
| D100              | Qmin          | 279.9   | 308.82  | 367.62  | 426.36  | 485.1   | 543.9   | 603    |
| DN80              | Qmax          | 5598    | 6176.4  | 7352.4  | 8527.2  | 9702    | 10878   | 12060  |
| DNILOO            | Qmin          | 466.5   | 514.7   | 612.7   | 710.6   | 808.5   | 906.5   | 1005   |
| DN100             | Qmax          | 9330    | 10294   | 12254   | 14212   | 16170   | 18130   | 20100  |
| DNILAS            | Qmin          | 699.75  | 772.05  | 919.05  | 1065.9  | 1212.75 | 1359.75 | 1507.5 |
| DN125             | Qmax          | 13995   | 15441   | 18381   | 21318   | 24255   | 27195   | 30150  |
| DNUE              | Qmin          | 933     | 1029.4  | 1225.4  | 1421.2  | 1617    | 1813    | 2010   |
| DN150             | Qmax          | 18660   | 20588   | 24508   | 28424   | 32340   | 36260   | 40200  |
| DN/200            | Qmin          | 1632.75 | 1801.45 | 2144.45 | 2487.1  | 2829.75 | 3172.75 | 3517.5 |
| DN200             | Qmax          | 37320   | 41176   | 49016   | 56848   | 64680   | 72520   | 80400  |
| DNIASO            | Qmin          | 2332.5  | 2573.5  | 3063.5  | 3553    | 4042.5  | 4532.5  | 5025   |
| DN250             | Qmax          | 55980   | 61764   | 73524   | 85272   | 97020   | 108780  | 120600 |
| DNI200            | Qmin          | 2799    | 3088.2  | 3676.2  | 4263.6  | 4851    | 5439    | 6030   |
| DN300             | Qmax          | 74640   | 82352   | 98032   | 113696  | 129360  | 145040  | 160800 |

ſ

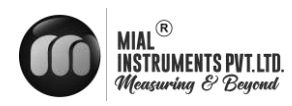

| Absolute Pressure | Temperature ( °C ) |      |       |      |      |      |
|-------------------|--------------------|------|-------|------|------|------|
| (MFa)             | 150                | 200  | 250   | 300  | 350  | 400  |
| 0.1               | 0.52               | 0.46 | 0.42  | 0.38 |      |      |
| 0.15              | 0.78               | 0.70 | 0.62  | 0.57 | 0.52 | 0.49 |
| 0.2               | 1.04               | 0.93 | 0.83  | 0.76 | 0.69 | 0.65 |
| 0.25              | 1.31               | 1.16 | 1.04  | 0.95 | 0.87 | 0.81 |
| 0.33              | 1.58               | 1.39 | 1.25  | 1.14 | 1.05 | 0.97 |
| 0.35              | 1.85               | 1.63 | 1.46  | 1.33 | 1.22 | 1.13 |
| 0.4               | 2.12               | 1.87 | 1.68  | 1.52 | 1.40 | 1.29 |
| 0.5               | 540<br>-           | 2.35 | 2.11  | 1.91 | 1.75 | 1.62 |
| 0.6               | -                  | 2.84 | 2.54  | 2.30 | 2.11 | 1.95 |
| 0.7               | -                  | 3.33 | 2.97  | 2.69 | 2.46 | 2.27 |
| 0.8               | -                  | 3.83 | 3.41  | 3.08 | 2.82 | 2.60 |
| 1.0               | -                  | 4.86 | 4.30  | 3.88 | 3.54 | 3.26 |
| 1.2               | 1. <del></del> 1.  | 5.91 | 5.20  | 4.67 | 4.26 | 3.92 |
| 1.5               | -                  | 7.55 | 6.58  | 5.89 | 5.36 | 4.93 |
| 2.0               |                    | -    | 8.968 | 7.97 | 7.21 | 6.62 |
| 2.5               | -                  | -    | 11.5  | 10.1 | 9.11 | 8.33 |
| 3.0               | 19 <b>-</b> 17     | -    | 14.2  | 12.3 | 11.1 | 10.1 |
| 3.5               | -                  | -    | 17.0  | 14.6 | 13.0 | 11.8 |
| 4.0               | 120                | -    | -     | 17.0 | 15.1 | 13.6 |

# APPENDIX -4 Superheated Steam density & Relative Temperature & Pressure (Kg/m3)

33

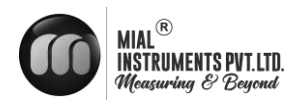

# **APPENDIX -5 Trouble Shooting**

| Fault               | Reason                                                                                            | Solution                                                                                     |
|---------------------|---------------------------------------------------------------------------------------------------|----------------------------------------------------------------------------------------------|
|                     | <ol> <li>Straight pipe section is not<br/>enough</li> </ol>                                       | 1) Lengthen the straight pipe<br>selection or install a<br>regulator                         |
|                     | <ol> <li>Supply voltage changes too<br/>much</li> </ol>                                           | 2) Check power supply                                                                        |
|                     | <ol> <li>The instrument exceeds the verification</li> </ol>                                       | 3) Timely inspection                                                                         |
| Measurement Error   | <ol> <li>The inner diameter of the flow<br/>meter and the pipe are quite<br/>different</li> </ol> | <ol> <li>Check the piping inner<br/>diameter to correct the<br/>meter coefficient</li> </ol> |
|                     | 5) The installation is not                                                                        | 5) Adjust and install, rest the gasket                                                       |
|                     | protruding into the flow tube                                                                     | 6) Clean or replace the sensor                                                               |
|                     | 6) The sensor is stained or<br>damaged                                                            | <ol> <li>Eliminate two-phase flow or<br/>pulsating flow</li> </ol>                           |
|                     | <ol><li>There is two phase flow or<br/>pulsating flow</li></ol>                                   | 8) Eliminate leakage                                                                         |
|                     | 8) There is leakage in the pipe line                                                              |                                                                                              |
|                     |                                                                                                   |                                                                                              |
|                     | 1) There is a strong electrical                                                                   | 1) Strengthen Shielding grounding                                                            |
|                     | 2) The concer is Stained at damp                                                                  | 2) Clean or replace the sensor                                                               |
|                     | and the sensitively is reduced                                                                    | 3) Check the sensor and lead                                                                 |
| Lipotoblo/irrogulor | <ol> <li>The sensor is damage or the<br/>lead is not in contract</li> </ol>                       | 4) Strengthen process<br>management and eliminate two<br>phases flow or pulsating flow       |
| output signal       | <ol> <li>Two phase flow or pulsating<br/>flow</li> </ol>                                          | 5) Take measures to reduce                                                                   |
|                     | 5) The impact of pipe line vibration                                                              | 6) Adjust the installation position                                                          |
|                     | 6) Unstable process                                                                               |                                                                                              |

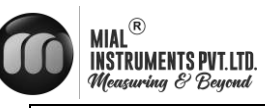

|                | <ol> <li>The sensor installation is not<br/>concentric or the gasket<br/>protrudes into the tube</li> </ol> | <ol> <li>Check the installation and<br/>correct the inner diameter of the<br/>gasket</li> </ol> |
|----------------|----------------------------------------------------------------------------------------------------|-------------------------------------------------------------------------------------------------|
|                | 8) Upstream and downstream valve disturbance                                                                | <ol> <li>Lengthen straight pipe selection<br/>or install adjuster</li> </ol>                    |
| output signal  | <ol> <li>The pipe is not fully filled with<br/>fluid</li> </ol>                                             | <ol> <li>Installation location and method<br/>of replacing the sensor</li> </ol>                |
|                | 10) The vortex generator has windings                                                                       | 10) Eliminate entanglement                                                                      |
|                | 11) There is cavitation phenomenon                                                                          | 11) Reduce the flow rate and increase the pressure in the pipe                                  |
|                |                                                                                                    |                                                                                                 |
| Leakage        | <ol> <li>The pressure in the pipe is too<br/>high</li> </ol>                                                | 1) Adjust the pipe pressure and change the installation position                                |
|                | <ol> <li>The nominal pressure of the<br/>sensor is damaged</li> </ol>                                       | 2) Choose a higher nominal pressure sensor                                                      |
|                | 3) The seal is damaged                                                                                      | 3) Replace the gasket                                                                           |
|                | 4) The sensor is corroded                                                                                   | 4) Take anti-corrosion and protection measure                                                   |
|                |                                                                                                    |                                                                                                 |
| Abnormal Noise | <ol> <li>The flow rate is too high,<br/>causing strong tremor</li> </ol>                                    | <ol> <li>Adjust the flow or replace a<br/>large-caliber instrument</li> </ol>                   |
| Ashormar Noise | 2) Cavitation phenomenon occurs                                                                             | 2) Adjust the flow rate and increase the liquid pressure                                        |
|                |                                                                                                    |                                                                                                 |

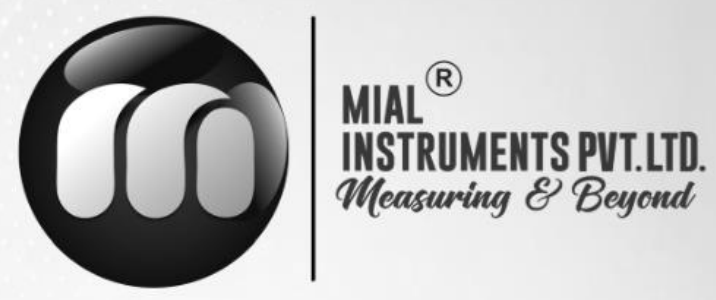

# **USA OFFICE ADDRESS**

MIAL INSTRUMENTS PVT. LTD.

Downtown Republic Center 325 N. St.Paul Street, Suite 3100

Dallas 75201, Texas, USA

# **FACTORY ADDRESS**

MIAL INSTRUMENTS PVT. LTD. 856/6 GIDC Makarpura, Vadodara 390010, Gujarat, India +91-9913449547/9913449548

# Email : info@mialinstruments.com www.mialinstruments.com

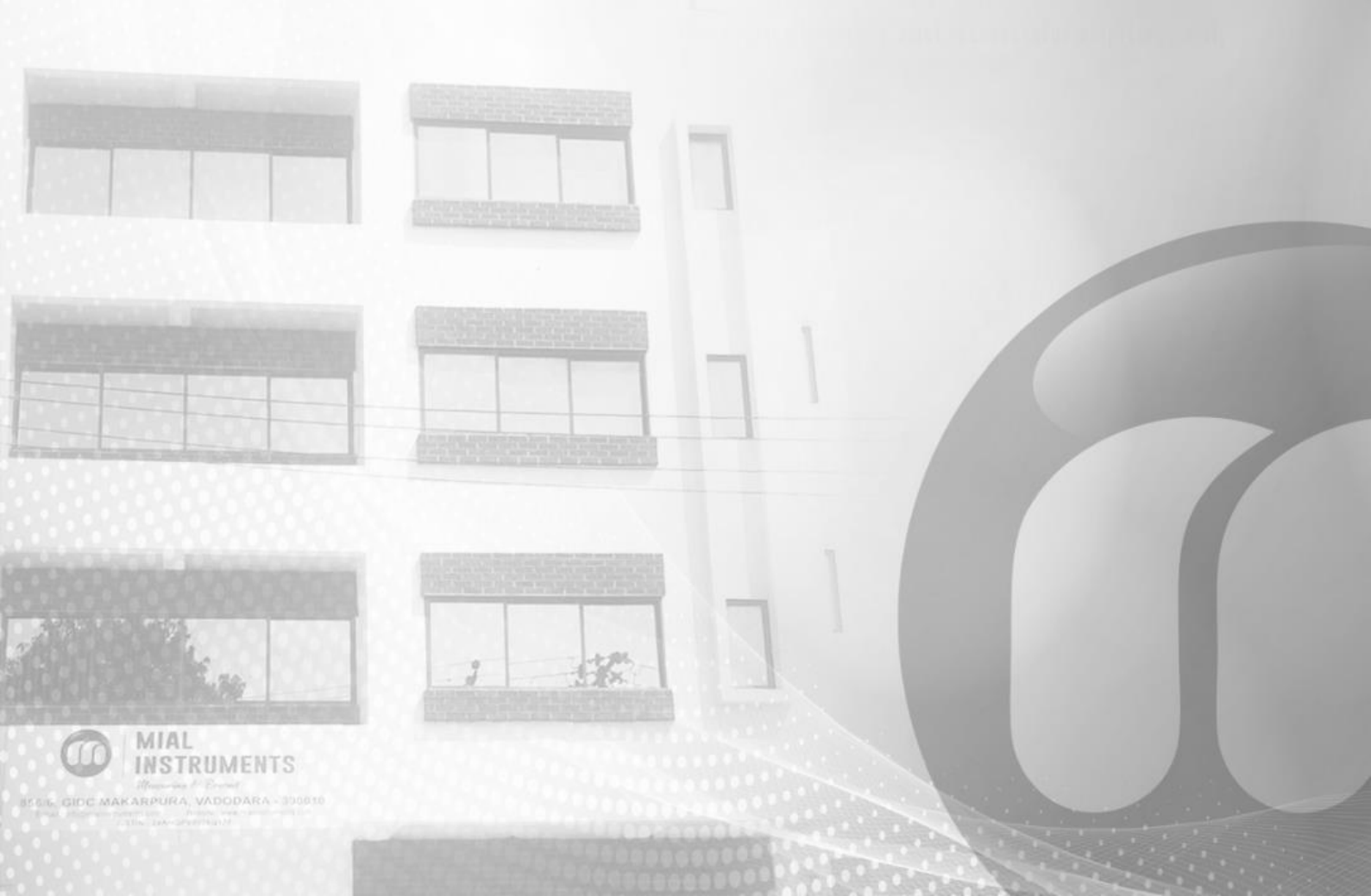